## Apple :: How To iPad storage check

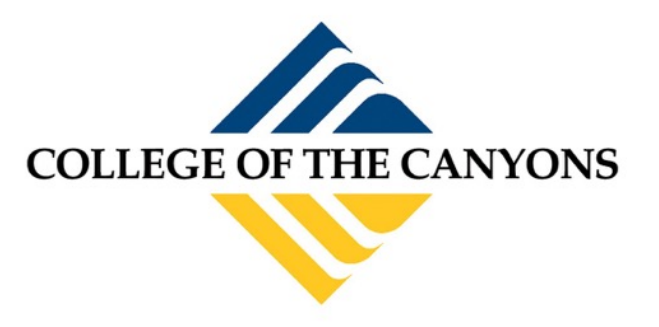

by: Justin Smith rev. 8.2015

Please call the helpdesk at **661-362-3953** or visit our website at <u>www.canyons.edu/helpdesk</u> for additional help.

Please note the following symptoms can be related to a full storage drive on an iPad or iPhone: Slow applications, crashing applications, closing applications, or device restarting unexpectedly.

Here is the best way to check the storage space on your iPad or iPhone:

Press the **home button** at the bottom of your iPad/iPhone.

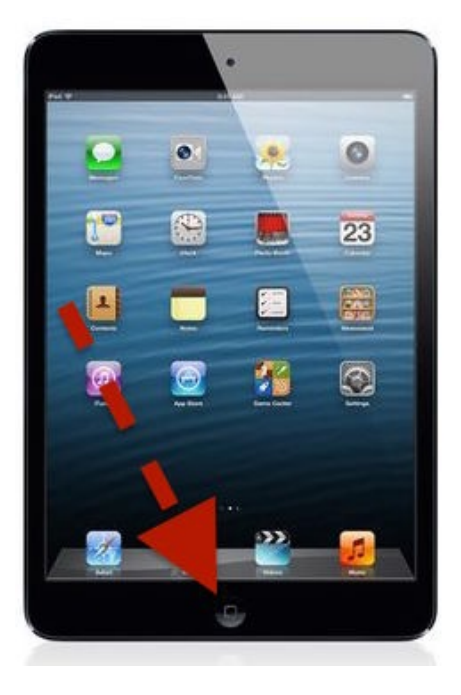

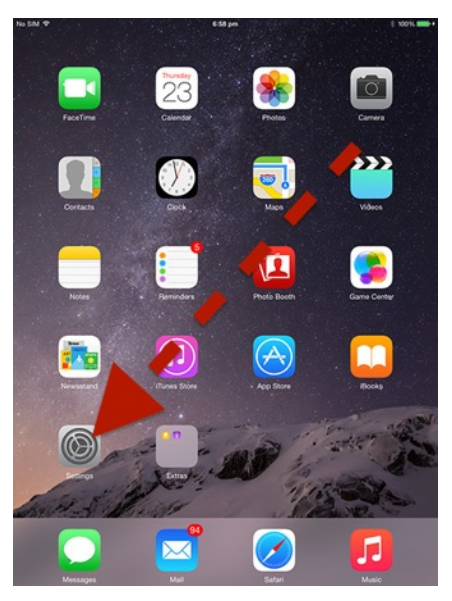

Tap the **settings** application

## Tap General

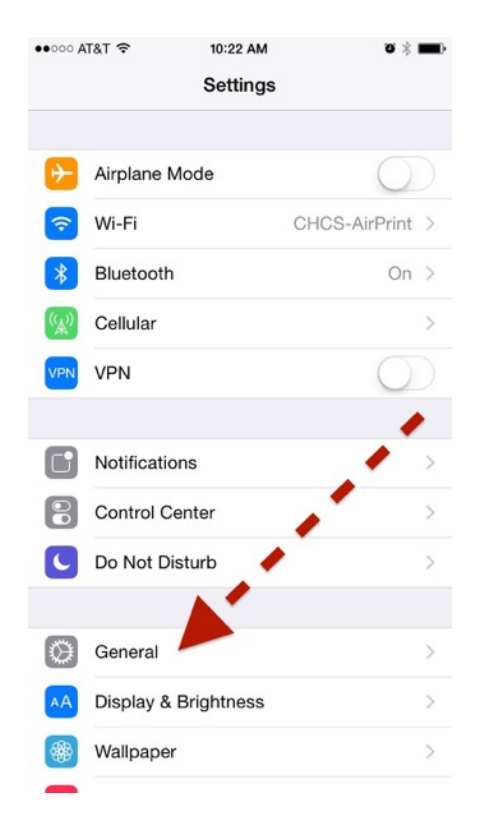

## Tap **Usage**

| •0000 AT&T 穼     | 10:15 AM   | <b>o</b> * | • |
|------------------|------------|------------|---|
| Settings         | General    |            |   |
|                  |            |            |   |
| About            |            |            | > |
| Software Update  |            |            | > |
|                  |            |            |   |
| Siri             |            |            | > |
| Spotlight Search |            |            | > |
| Handoff & Sugge  | ested Apps |            | > |
| CarPlay          |            |            | > |
|                  |            |            |   |
| Accessibility    |            |            | > |
|                  |            |            |   |
| Usage            |            |            | > |
| Background App   | Refresh    |            | > |
|                  |            |            |   |
| Auto-Lock        |            | 2 Minutes  | > |

Check the "Available" line under Storage and make sure it's not a ZERO.

In a perfect world you have at least 1000 MB available (also equal to 1 GB)

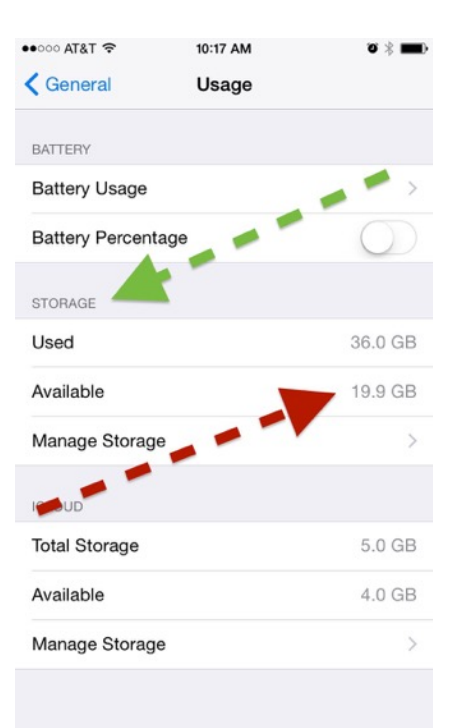

If it's anything less than 1GB or 1000MB then tap the **Manage Storage** and find out what application is using most of your storage.

| •୦୦୦ AT&T 🗢 1      | 0:17 AM 🏾 🛪 🗯 🗰 🕨 | ••••• AT&T 🗢 10:18 AM | <b>ت</b> کا ا |
|--------------------|-------------------|-----------------------|---------------|
| Ceneral C          | Jsage             | <b>く</b> Usage Storag | e             |
| BATTERY            |                   |                       |               |
| Battery Usage      | >                 | Used                  | 36.0          |
| Battery Percentage | $\bigcirc$        | Available             | 19.9          |
| TORAGE             |                   | 🜸 Photos & Camera     | 12.9 GB       |
| sed                | 36.0 GB           | Videos                | 1.7 GE        |
| vailable           | 19.9 GB           | 5 Music               | 1.6 GB        |
| lanage Storage     | >                 | Audible               | 1.3 GB        |
| LOUD               |                   | iMovie                | 803 ME        |
| otal Storage       | 5.0 GB            | GarageBand            | 729 MB        |
| vailable           | 4.0 G             | E Keynote             | 543 MB        |
| lanage Storage     | >                 | Hype Machine          | 434 MB        |
|                    |                   | ОМКЗ                  | 418 ME        |
|                    |                   | Safari                | 395 MB        |

After finding the culprit, open that app and begin removing un-needed data. If that data *is* needed, plug the device into your office machine and back it up before deleting it from your tablet.